# BankWise Online Banking Updates effective March 17, 2020

### **Updated Log In Screen**

| P PRI    | DSPECT BANK                                                                                                    |
|----------|----------------------------------------------------------------------------------------------------|
| Log In   |                                                                                                    |
|          | Welcome to BankWise Online Banking! ONLY AUTHORIZED PERSONS MAY CONTINUE BEYOND THIS PAGE. If you have any questions or problems, contact Electronic Banking at 877-465-4154. |
| Username | HIDE                                                                                                    |
| Password |                                                                                                    |
|          | Remember My Username                                                                                                    |
|          | Log In Forgot password or PIN? Token lost or damaged?                                                                                                    |

During log in, if additional verification is required to validate your identity, you can choose to answer a previously set up security challenge or generate a one-time passcode that will be sent to your email on file:

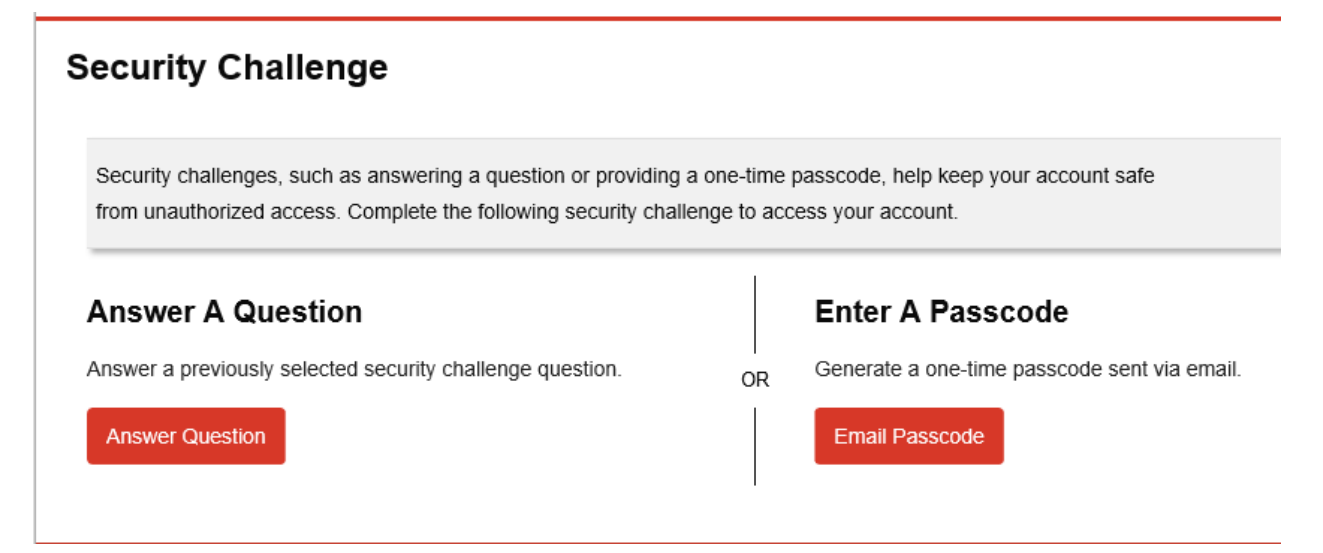

#### **Home Page**

| PROSPECT                   | BANK     |                           |                         | Welcome, GEORGE WASHINGTON<br>Last log in: Feb 28, 2020 | Alerts | Profile | Log Out |
|----------------------------|----------|---------------------------|-------------------------|---------------------------------------------------------|--------|---------|---------|
| HOME                       | ACCOUNTS | PAYMENTS & TRANSFERS      | CHECKS & DEPOS          | TS ADMINISTRATION                                       |        |         |         |
| Alerts                     |          |                           | Alerts                  | Pay Or Transfer                                         |        |         |         |
| You have no unread alerts. |          |                           |                         | Internal                                                |        | s       | how 🗸   |
| Accounts                   |          | ۲ E                       | Edit Accounts 🛛 🔒 Print | АСН                                                     |        | s       | show 🗸  |
| SUCCESS BUSINESS CHECKING  |          | Available Balance         |                         | ACH Import                                              |        | s       | how 🗸   |
| XXX000                     |          | \$95.00                   | Recent 🗸                | Wire                                                    |        | s       | show 🗸  |
| PERSONAL CHECKING<br>XXX00 |          | Available Balance \$17.02 | Recent 🗸                | Checks & Deposits                                       |        |         |         |
| Payments & Transfers       |          |                           |                         | Go to positive pay                                      |        |         |         |
| Review (0)                 |          |                           | Show 🗸                  | Quick Launch                                            |        |         |         |
| issued (0)                 |          |                           | Show 🗸                  | Positive Pay User Guide                                 |        |         |         |

- ✓ Alerts Allows users to set up notifications of certain account activity (i.e. account balance has fallen below a threshold, a deposit has been made, a check number has cleared, etc).
- ✓ Accounts Shows the balance and recent activity in accounts.
- ✓ Payments & Transfers Shows the transfers pending approval and issued transfers.
- ✓ Pay or Transfer Quick links to transfers.
- ✓ Check & Deposits Quick link to Positive Pay.
- ✓ Quick Launch Access to user guides associated with services available within BankWise.

\*\*Not all the options shown above will be available to all users. Some features (such as ACH, Wire, Positive Pay require additional setup if you have not already been enabled for the service). Contact a BankWise Pro for more information!

## Accounts

| I                                  |                                                                                                    |                                 |                                                                                        |                                                                                                    |                                                                |                   |                            |       |
|------------------------------------|----------------------------------------------------------------------------------------------------|---------------------------------|----------------------------------------------------------------------------------------|----------------------------------------------------------------------------------------------------|----------------------------------------------------------------|-------------------|----------------------------|-------|
|                                    | HOME                                                                                                    | ACCOUNTS                        | PAYMENTS & TRA                                                                         | NSFERS                                                                                                    | CHECKS & DEPO                                                  | SITS ADMIN        | NISTRATION                 |       |
| Acc                                | ounts                                                                                                    |                                 |                                                                                        |                                                                                                    |                                                                |                   |                            |       |
| Busi                               | ness                                                                                                    |                                 |                                                                                        |                                                                                                    |                                                                |                   | ₽                          | Print |
| SUCC                               | ESS BUSINESS                                                                                                    |                                 |                                                                                        | Curren                                                                                                    | t Balance                                                      | Available Ba      | lance                      |       |
| ✓<br>✓                             | Provides<br>Select the                                                                                                    | a summary of a<br>Account Nicki | Il accounts.<br>name to see full t                                                     | ransactio                                                                                                    | n detail:<br>Use drop down to                                  | switch between    |                            |       |
|                                    |                                                                                                    |                                 |                                                                                        |                                                                                                    | accounts.                                                      |                   |                            |       |
|                                    |                                                                                                    | HOME ACCOU                      | TS PAYMENTS & TRA                                                                      | NSFERS (                                                                                                    | CHECKS & DEPOSITS                                              | ADMINISTRATION    |                            |       |
| SUCCESS BUSINESS CHECKING – XXX00( |                                                                                                    |                                 |                                                                                        | Select Do<br>range of<br>uments to a                                                                                                    | wnload to export a<br>transactions to .csv<br>ccess eStatments | specific date     | 🖨 Print                    |       |
|                                    | Balance<br>Previous Day Transactions (-\$0.00 / +\$0.00)<br>Current Balance<br>Total Float<br>Holds<br>Pending Transactions (-\$0.00 / +\$0.00)<br>Other Transfers<br>Today's Float<br>Available Balance<br>Line Of Credit<br>Total Funds Available<br>Transactions |                                 | \$<br>\$9;<br>\$0<br>\$0<br>\$0<br>\$0<br>\$9;<br>\$9;<br>\$9;<br>\$9;<br>\$9;<br>\$9; | Activity<br>Activity<br>Last Depos<br>Last Check<br>Interest<br>Last Interest<br>Last Interes | t (Jan 23, 2019)<br>(Mar 18, 2019)<br>t Payment                |                   | \$3.00<br>\$1.13<br>\$0.00 |       |
|                                    |                                                                                                    |                                 |                                                                                        |                                                                                                    | 🔒 Print                                                        | Search Transactio | ons                        |       |
|                                    | Pending                                                                                                    | Posted                          | Total (                                                                                | lebits: -127.93 (25)                                                                                                    | Total credits: +222.93 (15)                                    | Activity *        | •                          |       |
|                                    | Date 🚽                                                                                                    | Description \$                  |                                                                                        | De                                                                                                    | bit ≎ Credit ≎ Balance                                         | Type *            |                            |       |
|                                    | <ul> <li>Mar 18, 2019</li> </ul>                                                                                                    | RETURNED CHECK# 800             | STALE DATED                                                                            |                                                                                                    | 1.13                                                           | All               | •                          |       |
|                                    | <ul> <li>Mar 18, 2019</li> </ul>                                                                                                    | RETURNED DEPOSIT ITE            | M                                                                                      |                                                                                                    | 1.13                                                           |                   |                            |       |

### **Payments & Transfers**

|                            | HOME                                                                           | ACCOUNTS                                                | PAYMENTS & TRANSFERS                                                 | CHECKS & DEPOS                            | SITS ADMINISTRATION |  |  |  |  |  |
|----------------------------|--------------------------------------------------------------------------------|---------------------------------------------------------|----------------------------------------------------------------------|-------------------------------------------|---------------------|--|--|--|--|--|
| Payments & Trai            | e Bill Pay                                                                     | >                                                       | Screenshot shows Intern<br>Select ACH, Wire, or Bill<br>those areas. | al Transfer screen.<br>Pay to navigate to |                     |  |  |  |  |  |
|                            | Complete the following to transfer funds between accounts at this institution. |                                                         |                                                                      |                                           |                     |  |  |  |  |  |
| Template                   |                                                                                | Open transfer                                           |                                                                      | •                                         |                     |  |  |  |  |  |
| From Account *             |                                                                                | SUCCESS BU                                              | JSINESS CHECKING XXX000                                              | •                                         |                     |  |  |  |  |  |
| To Account                 |                                                                                | Available balance:<br>PERSONAL CH<br>Available balance: | \$95.00<br>IECKING XXX00<br>\$17.02                                  |                                           |                     |  |  |  |  |  |
| Date *                     |                                                                                | 3/2/2020                                                | select Repeat                                                        |                                           |                     |  |  |  |  |  |
| Amount *                   |                                                                                |                                                         |                                                                      |                                           |                     |  |  |  |  |  |
| Description                |                                                                                |                                                         |                                                                      |                                           |                     |  |  |  |  |  |
|                            |                                                                                | * Indicates requ                                        | ired field                                                           |                                           |                     |  |  |  |  |  |
|                            |                                                                                | Preview Tran                                            | sfer                                                                 |                                           |                     |  |  |  |  |  |
|                            |                                                                                |                                                         |                                                                      |                                           |                     |  |  |  |  |  |
| Issued Transfers           |                                                                                |                                                         |                                                                      |                                           |                     |  |  |  |  |  |
| From To Amount             | Date Frequen                                                                   | cy Status Des                                           | cription                                                             |                                           |                     |  |  |  |  |  |
| There are no issued transf | ers.                                                                           |                                                         |                                                                      |                                           |                     |  |  |  |  |  |

- ✓ Internal Transfers New! Users can now complete an "Open Transfer" which allows a transfer between internal accounts without the use of a template. Previously used templates will still be available.
- ✓ ACH Select ACH to initiate an ACH, edit and create templates, inquire into previously issued ACH transfers. Option only available if enabled for ACH.
- ✓ Wire Coming Soon! If you are interested in originating Wires online contact one of our BankWise Pros!
- ✓ Bill Pay Bill Pay option only available if enabled for Bill Pay.

### **Checks and Deposits**

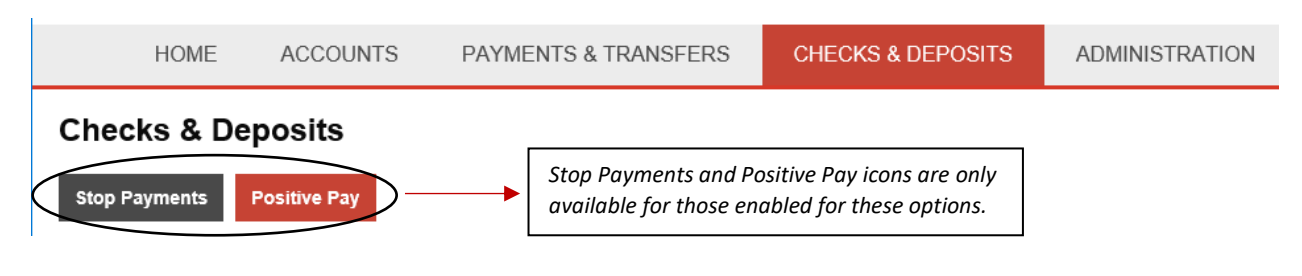

- ✓ Stop Payments Select Stop Payments to create a new stop pay or review issued stop pays.
- ✓ Positive Pay Select Positive Pay to access Positive Pay.

### Administration

|         | HOME     | ACCOUNT       | S PAYMENTS & TRANSFE           | ADMINISTRAT       | ION        |                  |  |
|---------|----------|---------------|--------------------------------|-------------------|------------|------------------|--|
| Admin   | istratio | n             |                                |                   |            |                  |  |
| ACH Tem | plate W  | /ire Template | Employee Profile & Permissions | Employee Accounts | Business F | Role Definitions |  |

 Access to the Administration option is limited to those users who have Administrator capabilities. The Administration option allows administrators to update and manage company users.